## Nastavenie Wi-Fi / LAN adaptéra Huawei D105 pre používanie v sieti Orange Slovensko

- 1. Podľa priloženej príručky vložte do zariadenia Váš USB modem a pripojte zariadenie k počítaču prostredníctvom LAN alebo WLAN pripojenia.
- Spustite webový prehliadač a zadajte adresu <u>http://192.168.1.1</u>. (Uistite sa, že Váš počítač má nastavené automatické získanie adresy IP. Pre viac informácií o nastavení automatického získania adresy IP si preštudujte podrobnú príručku užívateľa.
- 3. Zadajte užívateľské meno a heslo (predvolené meno a heslo je Admin / admin) a kliknite na Apply [Použiť].

| D105 3G AP Router - Microsoft Internet Explorer |                  |
|-------------------------------------------------|------------------|
| Ele Edit View Favorites Iools Help              | 1                |
| 🕝 Back = 🕥 = 🛋 🙆 🏠 🔎 Search 👷 Pavorites 🧐 🙆 - 🍃 | 🛛 • 🖵 🔒 🖪 🤌 🐇 👘  |
| Address 🖉 http://192.168.1.1/                   | 💌 🄁 Go 🛛 Links 🎽 |
| 3G AP Router                                    | ^                |
| Account:<br>Password:<br>Apply Cancel           |                  |
| 2 Done                                          | 🥙 Internet       |

4. V ľavom menu zvoľte Basic Settings [Základné nastavenia] a následne Internet Settings [Nastavenia siete internet].

| 🗈 D105 3G AP Router - Microsoft Internet Explorer             |                                                                     |   |  |  |
|---------------------------------------------------------------|---------------------------------------------------------------------|---|--|--|
| Bie Edit View Favorites Iools Helo                            |                                                                     |   |  |  |
| 🔇 Back = 🐑 - 😠 😰 🏠 🔎 Search 👷 Favorites 🤣 😥 - 😓 🗹 - 🔜 🔝 📕 🕴 🖄 |                                                                     |   |  |  |
| Agêress 🛃 http://192.68.1.1/index.html 🔍 🄁 Go Links 🍬         |                                                                     |   |  |  |
| SG AP Router                                                  |                                                                     |   |  |  |
| Status                                                        | WAN Configuration                                                   |   |  |  |
| Basic Settings                                                | This page configures the WAN interface.                             |   |  |  |
| Network Settings<br>Internet Settings                         | General Device Mode: O Gateway O 3.5G Client                        |   |  |  |
| Wireless                                                      | Status Activate PIN Code: ••••                                      |   |  |  |
| Security & NAT                                                | Remanent PIN Input Times: 3 (Maximum is 3 times.)<br>Save PIN code: |   |  |  |
| Administration                                                |                                                                     | _ |  |  |
| Advanced                                                      | PIN Code PIN Code Service: PIN Code Config                          |   |  |  |
| Logout                                                        | Apply Cancel                                                        |   |  |  |
|                                                               |                                                                     |   |  |  |
|                                                               |                                                                     |   |  |  |
| a) 1 🖉 Internet 🔬                                             |                                                                     |   |  |  |

5. Ak je Vaša SIM karta chránená PIN kódom, zadajte Váš PIN kód do políčka Activate PIN Code [Aktivovať PIN kód], zaškrtnite možnosť Save PIN code [Uložiť PIN kód] a kliknite na Apply [Použiť].

| 🗈 D105 3G AP Router - Microsoft Internet Explorer             |                                               |                   |  |  |
|---------------------------------------------------------------|-----------------------------------------------|-------------------|--|--|
| Bie Edit Stein Feynolites Iools Belo 🦓                        |                                               |                   |  |  |
| 🔇 Back + 🕤 - 🖹 📓 🟠 🔎 Search 👷 Favorites 🤣 🔗 - 🌺 🗹 + 🛄 🖓 🎆 💈 🖄 |                                               |                   |  |  |
| Address 🛃 http://192.568.1.1/index.html 👻 🔁 Go Links 🎽        |                                               |                   |  |  |
| 3G AP Router                                                  |                                               |                   |  |  |
| Status                                                        | WAN Configuration                             |                   |  |  |
| Basic Settings                                                | This page configures the WAN interface.       |                   |  |  |
| Network Settings<br>Internet Settings                         | General Device Mode:                          | O Gateway         |  |  |
| Wireless                                                      | PPP 3.5G Client APN Service:                  | O Dynamic         |  |  |
| Security & NAT                                                | APN:                                          | internet          |  |  |
| Administration                                                | Username/Password Service:<br>Service Number: | ⊙Disable ◯Enable  |  |  |
| Advanced                                                      | Connection Mode:                              | Keep Alive        |  |  |
| Logout                                                        |                                               | Connect on Demand |  |  |
|                                                               |                                               | Manual Connect    |  |  |
|                                                               | PIN Code PIN Code Service:                    | PIN Code Config   |  |  |
|                                                               | Appy Cancel                                   |                   |  |  |
| a):                                                           |                                               |                   |  |  |

- 6. Nastavte Device Mode [Režim prístroja] na 3.5G Client [3.5G klient].
- 7. V riadku APN Service [Nastavenie APN] zvoľte Static [Statická APN] a do riadku nižšie zadajte internet.
- 8. V riadku Service number [Volané číslo] zadajte \*99#.
- 9. Kliknite na Apply [Použiť].

- Zariadenie sa pripojí na internet a je pripravené na používanie.
  Príručka užívateľa Vám poskytne podrobnejšie informácie o možnostiach nastavenia a zabezpečenia zariadenia.